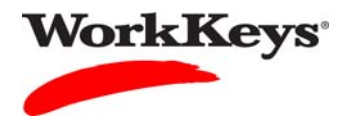

## Setting Extended Time

## In this document

This document contains information used by site administrators to set extended time for a WorkKeys Internet Version test.

## When to use this document

Use this document when an examinee is allowed an accommodation for extended time for a WorkKeys Internet Version test.

## Procedure: Setting Extended Time

Follow the steps below to set extended time for an examinee taking a WorkKeys Internet Version test.

1. Log in to the Validus system with your User ID and password. The URL will look something like this:

https://vtc.act.org/<your site's realm number>

2. On the left side of the page, click on **User Management**.

|                     | ACT <sup>®</sup>               |                                                                                |                 |  |  |  |  |
|---------------------|--------------------------------|--------------------------------------------------------------------------------|-----------------|--|--|--|--|
|                     | WorkKeys                       | LOGOUT                                                                         |                 |  |  |  |  |
| Home                | Welcome to VTC Co              | Welcome to VTC Console                                                         |                 |  |  |  |  |
| My Account          | This is a training site. DO N  | This is a training site. DO NOT use this site to set up real tests.            |                 |  |  |  |  |
| User Management 🛛 🗲 | 566617744 is your Realm If     | 666647744 is your Dealm ID                                                     |                 |  |  |  |  |
| User Batch Load     | Sooo Triffit is your recaim to |                                                                                |                 |  |  |  |  |
| Account Management  |                                |                                                                                | List All Realms |  |  |  |  |
| Group Management    | Select Name                    | Description                                                                    | Realm ID        |  |  |  |  |
| Profile Management  | Please add favo                | rite realm(s) by listing All Realms                                            |                 |  |  |  |  |
| Barcode Management  | VALIDUS @ Admin Version        | VALIDUS © Admin Version: 2.0.1.669<br>© 2011 by ACT, Inc. All rights reserved. |                 |  |  |  |  |
| Reports Portal      | © 2011 by ACT, Inc. All right  |                                                                                |                 |  |  |  |  |
| Reports             |                                |                                                                                |                 |  |  |  |  |
| References          |                                |                                                                                |                 |  |  |  |  |
|                     |                                |                                                                                |                 |  |  |  |  |
|                     |                                |                                                                                |                 |  |  |  |  |

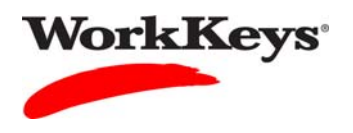

3. Enter the examinee's last name and first name. (If you prefer, you can enter the first few letters of the examinee's name and then the % sign. This will bring up all names that begin with those letters.)

|                    | tual Test Center                                | Constant of the second second s |           |              |         |              | ACT    |
|--------------------|-------------------------------------------------|----------------------------------------------------------------------------------------------------|-----------|--------------|---------|--------------|--------|
|                    | WorkKeys'                                       | /orkKeys IV Trai                                                                                                    | ning Site |              |         |              | LOGOUT |
| Home               | User Management                                 | t                                                                                                    |           |              |         |              |        |
| My Account         | Search Criteria                                 |                                                                                                    |           |              |         |              |        |
| User Management    | Last Name: Due                                  | ck                                                                                                    |           | First Name:  | Donald  |              |        |
| Account Management | User ID:                                        |                                                                                                    |           | Examinee ID: |         |              |        |
| Group Management   | Status: She                                     | ow All 💌                                                                                                    |           |              | Search  |              |        |
| Profile Management | Use "%" for wild card                           | searches.                                                                                                    |           |              |         |              |        |
| Barcode Management |                                                 |                                                                                                    |           |              |         |              |        |
| Reports Portal     |                                                 |                                                                                                    |           |              |         | More actions | Create |
| Reports            | Select First Name                               |                                                                                                    | Last Name |              | User ID | St           | atus   |
| References         | Please sear                                     | ch for a name                                                                                                    |           |              |         |              |        |
|                    | VALIDUS ® Admin Vers<br>© 2011 by ACT, Inc. All | sion: 2.0.1.669<br>rights reserved.                                                                                                    |           |              |         |              |        |

4. Click the **Search** button.

|                    | rtual Test Cente                         | r                                          |             |              |          | ACT                   |
|--------------------|------------------------------------------|--------------------------------------------|-------------|--------------|----------|-----------------------|
|                    | WorkKeys                                 | WorkKeys IV Tr                             | aining Site |              |          | LOGOUT                |
| Home               | User Managem                             | ent                                        |             |              |          |                       |
| My Account         | Search Criteria                          |                                            |             |              |          |                       |
| User Management    |                                          |                                            |             |              |          |                       |
| User Batch Load    | Last Name:                               | Duck                                       |             | First Name:  | Donald   |                       |
| Account Management | User ID:                                 |                                            |             | Examinee ID: |          |                       |
| Group Management   | Status:                                  | Show All                                   |             |              | Search ┥ |                       |
| Profile Management | Lies "9/ " fee wild a                    |                                            |             |              |          |                       |
| Barcode Management | Use % for wild ca                        | ard searches.                              |             |              |          |                       |
| Reports Portal     |                                          |                                            |             |              |          | More actions 😵 Create |
| Reports            | Select First Name                        | e                                          | Last Name   |              | User ID  | Status                |
| References         | Please s                                 | earch for a name                           |             |              |          |                       |
|                    | VALIDUS ® Admin V<br>© 2011 by ACT, Inc. | √ersion: 2.0.1.669<br>All rights reserved. |             |              |          |                       |

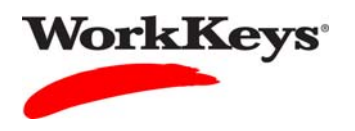

5. Click the radio (circle) button to the left of the examinee's name. If there is more than one name shown, make sure you select the correct record.

|                    | ual Test Center                                                                     |                                 |                    | <b>ACT</b> <sup>®</sup> |
|--------------------|-------------------------------------------------------------------------------------|---------------------------------|--------------------|-------------------------|
|                    | WorkKeys WorkKeys IV Traini                                                         | ing Site                        |                    | LOGOUT                  |
| Home               | User Management                                                                     |                                 |                    |                         |
| My Account         | Search Criteria                                                                     |                                 |                    |                         |
| User Management    |                                                                                     |                                 |                    |                         |
| User Batch Load    | Last Name: Duck                                                                     | First Name: Don                 | ald                |                         |
| Account Management | User ID:                                                                            | Examinee ID:                    |                    |                         |
| Group Management   | Status: Show All                                                                    | Se                              | arch               |                         |
| Profile Management | Line "0/" for wild cord correlate                                                   |                                 |                    |                         |
| Barcode Management | Use 76 for wird card searches.                                                      |                                 |                    |                         |
| Reports Portal     | Select and Edit Delete                                                              |                                 | More actio         | ns 🔽 Create             |
| Reports            | Select First Name                                                                   | Last Name                       | User ID            | Status                  |
| References         | Donald                                                                              | Duck                            | DuckD1114          | Enabled                 |
|                    | O Donald                                                                            | Duck                            | WBH-DonaldD1112-KP | Enabled                 |
|                    | F<br>VALIDUS © Admin Version: 2.0.1.669<br>© 2011 by ACT, Inc. All rights reserved. | First Previous Page 1 of 1 Next | Last               |                         |

6. Click the **Edit** button.

|                                          | tual Test Center                                                         |                            |                    | ACT              |
|------------------------------------------|--------------------------------------------------------------------------|----------------------------|--------------------|------------------|
|                                          | WorkKeys' WorkKeys                                                       | IV Training Site           |                    | LOGOUT           |
| Home                                     | User Management                                                          |                            |                    |                  |
| My Account                               | Search Criteria                                                          |                            |                    |                  |
| User Management<br>User Batch Load       | Last Name: Duck                                                          | First Name                 | Donald             |                  |
| Account Management                       | User ID:                                                                 | Examinee ID                | ):                 |                  |
| Group Management                         | Status: Show All                                                         |                            | Search             |                  |
| Profile Management<br>Barcode Management | Use "%" for wild card searches.                                          |                            |                    |                  |
| Reports Portal                           | Select and Edit Delete                                                   |                            | More               | actions 💌 Create |
| Reports                                  | Select First Name                                                        | Last Name                  | User ID            | Status           |
| References                               | Donald                                                                   | Duck                       | DuckD1114          | Enabled          |
|                                          | O Donald                                                                 | Duck                       | WBH-DonaldD1112-KP | Enabled          |
|                                          | VALIDUS © Admin Version: 2.0.1.6<br>© 2011 by ACT, Inc. All rights reser | First Previous Page 1 of 1 | Next Last          |                  |

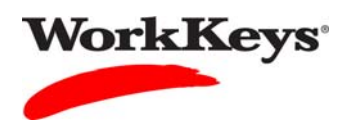

7. Click on the **Registration** tab.

|                    | tual Test Center                       | <b>ACT</b> <sup>®</sup> |
|--------------------|----------------------------------------|-------------------------|
|                    | WorkKeys WorkKeys IV Training Site     | LOGOUT                  |
| Home               | Edit User: DuckD1114                   |                         |
| My Account         | User Security Roles Registration Group |                         |
| User Management    | Personal Information                   |                         |
| User Batch Load    | * First Name:? Donald                  |                         |
| Account Management | Middle Name:                           |                         |
| Group Management   | * Last Name 2 Duck                     |                         |
| Profile Management |                                        |                         |
| Barcode Management | Date of Birth: MM/dd/yyyy              |                         |
| Reports Portal     | * Examinee ID:? 2468                   |                         |
| Reports            | Permanent Mailing Address              |                         |
| References         | Address1:                              |                         |
|                    | Address2:                              |                         |
|                    | City:                                  |                         |
|                    | State/Province:                        |                         |
|                    | ZIP Code:                              |                         |
|                    | Email:                                 |                         |

8. Click the radio button to the left of the assessment for which you want to set extended time.

|                                          | ual Te                                   | st Center                                                          |                      |                 |                           | <b>ACT</b> <sup>®</sup>                |  |  |
|------------------------------------------|------------------------------------------|--------------------------------------------------------------------|----------------------|-----------------|---------------------------|----------------------------------------|--|--|
|                                          | WorkKeys' WorkKeys IV Training Site L000 |                                                                    |                      |                 |                           |                                        |  |  |
|                                          | Edit                                     | Jser: DuckD1114                                                    |                      |                 |                           |                                        |  |  |
| Home                                     | User                                     | Security Roles Registration                                        | Group                |                 |                           |                                        |  |  |
| My Account                               | Select                                   | and Edit More actions                                              | ~                    |                 | Create Creat              | e From Profile                         |  |  |
| User Management                          | Select                                   | Title                                                              | Administration       | Registration ID | Create Date               | Status                                 |  |  |
| User Batch Load<br>Account Management    | •                                        | Demo Locating Information                                          | WorkKeys Assessments | 12396636        | 11/15/2011<br>03:57:05 AM | Pending<br>(requires<br>authorization) |  |  |
| Profile Management<br>Barcode Management | 0                                        | Demo Reading for Information                                       | WorkKeys Assessments | 12396637        | 11/15/2011<br>03:57:05 AM | Pending<br>(requires<br>authorization) |  |  |
| Reports Portal<br>Reports                | 0                                        | Demo Applied Mathematics                                           | WorkKeys Assessments | 12396635        | 11/15/2011<br>03:57:04 AM | Pending<br>(requires<br>authorization) |  |  |
| References                               | 0                                        | Demo Applied Mathematics                                           | WorkKeys Assessments | 12396626        | 11/15/2011<br>03:57:03 AM | Pending<br>(requires<br>authorization) |  |  |
|                                          | 0                                        | Demo Locating Information                                          | WorkKeys Assessments | 12396627        | 11/15/2011<br>03:57:03 AM | Pending<br>(requires<br>authorization) |  |  |
|                                          | 0                                        | Demo Reading for Information                                       | WorkKeys Assessments | 12396628        | 11/15/2011<br>03:57:03 AM | Pending<br>(requires<br>authorization) |  |  |
|                                          | 0                                        | Demo Locating Information                                          | WorkKeys Assessments | 12396618        | 11/15/2011<br>03:57:01 AM | Pending<br>(requires<br>authorization) |  |  |
|                                          | 0                                        | Demo Reading for Information                                       | WorkKeys Assessments | 12396619        | 11/15/2011<br>03:57:01 AM | Pending<br>(requires<br>authorization) |  |  |
|                                          | 0                                        | Demo Applied Mathematics                                           | WorkKeys Assessments | 12396616        | 11/15/2011<br>03:57:00 AM | Pending<br>(requires<br>authorization) |  |  |
|                                          | Select                                   | t and Edit More actions                                            | ×                    |                 | Create Creat              | e From Profile                         |  |  |
|                                          | VALIDU<br>© 2011                         | JS ® Admin Version: 2.0.1.669<br>by ACT, Inc. All rights reserved. |                      |                 |                           |                                        |  |  |

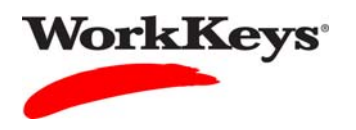

9. Click the **Edit** button.

| VALIDUS Virt                             | ual Te           | st Center                                                         |                      |                 |                           | <b>ACT</b> <sup>®</sup>                |
|------------------------------------------|------------------|-------------------------------------------------------------------|----------------------|-----------------|---------------------------|----------------------------------------|
|                                          | Wor              | WorkKeys IV Train                                                 | ning Site            |                 |                           | LOGOUT                                 |
|                                          | Edit U           | Jser: DuckD1114                                                   |                      |                 |                           |                                        |
| Home                                     | User             | Security Roles Registratio                                        | n Group              |                 |                           |                                        |
| My Account                               | Select           | and Edit More actions                                             | <b>v</b>             |                 | Create Creat              | e From Profile                         |
| User Management                          | Salaat           | Title                                                             | Administration       | Degistration ID | Create Date               | Status                                 |
| User Batch Load                          | Select           | Title                                                             | Administration       | Registration ID | Create Date               | Banding                                |
| Account Management                       | ۲                | Demo Locating Information                                         | WorkKeys Assessments | 12396636        | 11/15/2011<br>03:57:05 AM | (requires<br>authorization)            |
| Profile Management<br>Barcode Management | 0                | Demo Reading for Information                                      | WorkKeys Assessments | 12396637        | 11/15/2011<br>03:57:05 AM | Pending<br>(requires<br>authorization) |
| Reports Portal<br>Reports                | 0                | Demo Applied Mathematics                                          | WorkKeys Assessments | 12396635        | 11/15/2011<br>03:57:04 AM | Pending<br>(requires<br>authorization) |
| References                               | 0                | Demo Applied Mathematics                                          | WorkKeys Assessments | 12396626        | 11/15/2011<br>03:57:03 AM | Pending<br>(requires<br>authorization) |
|                                          | 0                | Demo Locating Information                                         | WorkKeys Assessments | 12396627        | 11/15/2011<br>03:57:03 AM | Pending<br>(requires<br>authorization) |
|                                          | 0                | Demo Reading for Information                                      | WorkKeys Assessments | 12396628        | 11/15/2011<br>03:57:03 AM | Pending<br>(requires<br>authorization) |
|                                          | 0                | Demo Locating Information                                         | WorkKeys Assessments | 12396618        | 11/15/2011<br>03:57:01 AM | Pending<br>(requires<br>authorization) |
|                                          | 0                | Demo Reading for Information                                      | WorkKeys Assessments | 12396619        | 11/15/2011<br>03:57:01 AM | Pending<br>(requires<br>authorization) |
|                                          | 0                | Demo Applied Mathematics                                          | WorkKeys Assessments | 12396616        | 11/15/2011<br>03:57:00 AM | Pending<br>(requires<br>authorization) |
|                                          | Select           | and Edit. More actions                                            | ×                    |                 | Create Creat              | e From Profile                         |
|                                          | VALIDU<br>© 2011 | S © Admin Version: 2.0.1.669<br>by ACT, Inc. All rights reserved. |                      |                 |                           |                                        |

10. In the "Registration Information" section, click the down arrow next to "Extended Time." Select the amount of time needed for the selected assessment.

|                    | tual Test Center                                                               | ACT         |
|--------------------|--------------------------------------------------------------------------------|-------------|
|                    | WorkKeys WorkKeys IV Training Site                                             | LOGOUT      |
|                    | Edit User: DuckD1114                                                           |             |
| Home               | User Security Roles Registration Group                                         |             |
| My Account         | Registrant Information                                                         |             |
| User Management    | Administration: WorkKeys Assessments                                           |             |
| User Batch Load    | Title: Demo Locating Information                                               |             |
| Account Management |                                                                                |             |
| Group Management   | Starting Date:                                                                 | MM/dd/yyyy  |
| Profile Management | Ending Date:                                                                   | MM/dd/yyyyy |
| Barcode Management | Locked:                                                                        |             |
| Reports Portal     | Exposure Control:                                                              |             |
| Reports            | Registration Information                                                       |             |
| References         | Score Report:                                                                  |             |
|                    | Extended Time:                                                                 |             |
|                    | * = Required<br>Standard Time x 1.5<br>Standard Time x 2.0                     |             |
|                    | VALIDUS © Admin Version. B Hours 5<br>© 2011 by ACT, Inc. All rights reserved. |             |

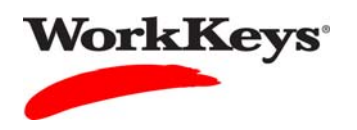

11. Click the **Submit** button.

|                                          | tual Test Center                                                                       |                                                   | ACT®       |
|------------------------------------------|----------------------------------------------------------------------------------------|---------------------------------------------------|------------|
|                                          | WorkKeys                                                                               | Keys IV Training Site                             | LOGOUT     |
| Home<br>My Account<br>User Management    | Edit User: DuckD111<br>User Security Role<br>Registrant Information<br>Administration: | 4<br>s Registration Group<br>WorkKeys Assessments |            |
| User Batch Load<br>Account Management    | Title:<br>Starting Date:                                                               | Demo Locating Information                         | MM/dd/yyyy |
| Profile Management<br>Barcode Management | Ending Date:<br>Locked:                                                                |                                                   | MM/dd/yyyy |
| Reports Portal<br>Reports                | Exposure Control:<br>Registration Information                                          | ×                                                 |            |
| References                               | Score Report:<br>Extended Time:                                                        | Standard Time x 2.0 V                             |            |
|                                          | * = Required                                                                           | Submit Cancel                                     |            |
|                                          | VALIDUS © Admin Version:<br>© 2011 by ACT, Inc. All righ                               | 2.0.1.669<br>ts reserved.                         |            |